### HƯỚNG DẪN CÀI ĐẶT ỨNG DỤNG VssID - BẢO HIỂM XÃ HỘI SỐ

Úng dụng VssID là ứng dụng trên nền tảng thiết bị di động chính thức của Bảo hiểm xã Việt Nam nhằm cung cấp thông tin thiết yếu cho người sử dụng về thẻ BHYT; quá trình tham gia bảo hiểm xã hội (BHXH), bảo hiểm y tế (BHYT), bảo hiểm thất nghiệp (BHTN); thông tin thụ hưởng các chế độ BHXH; lịch sử khám chữa bệnh; hỗ trợ trực tuyến 24/7... giúp người dân nắm bắt được quá trình tham gia, thụ hưởng các chính sách, đồng thời tự giám sát, bảo vệ quyền lợi an sinh.

### 1. Chuẩn bị thông tin để kê khai:

- Căn cước công dân.
- Mã số bảo hiểm xã hội. (Danh sách mã bảo hiểm kèm theo)
- 2. Tải ứng dụng VssID về máy điện thoại:
- Đối với hệ điều hành Android: Vào biểu tượng Google Play/CH Play.
- Đối với hệ điều hành IOS: Vào biểu tượng App Store.
- → Gõ vào ô tìm kiếm từ khóa "VssID" và chọn Tìm kiếm.

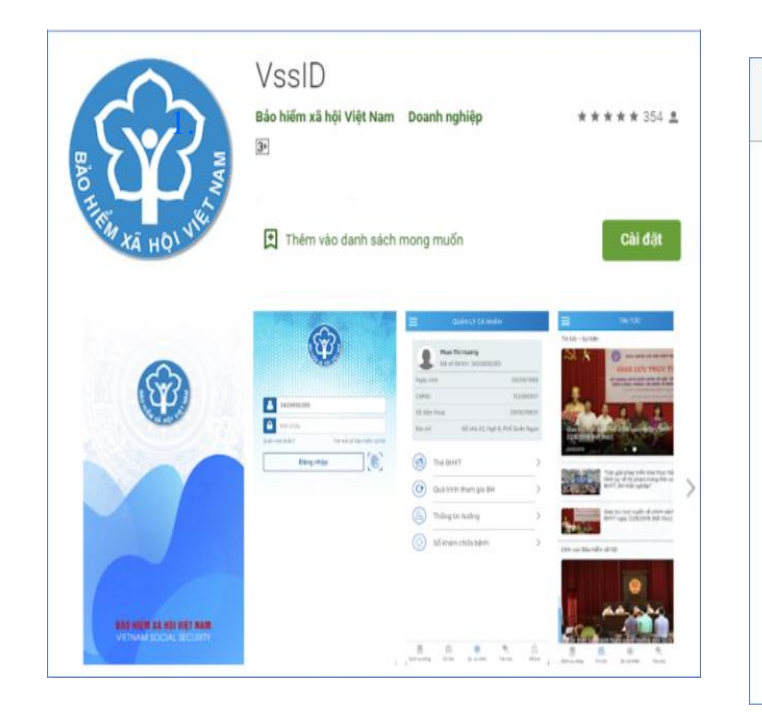

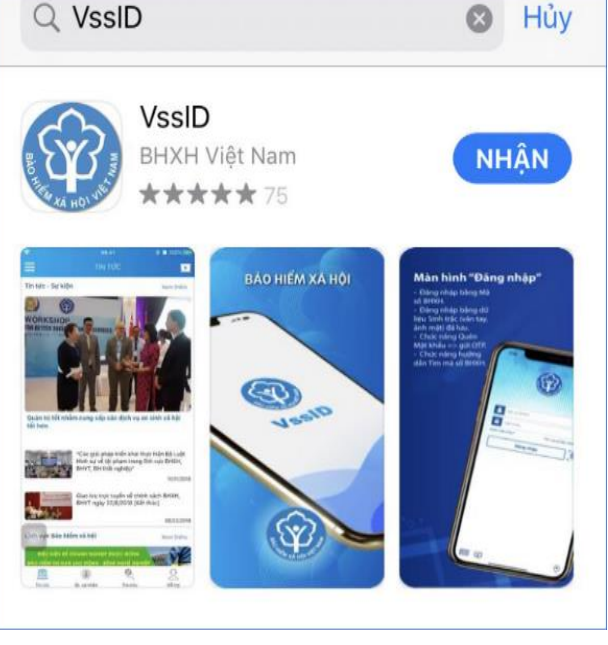

chọn "**Cài đặt/Install**" để cài đặt ứng dụng VssID trên Google Play/CH Play

chọn "Nhận" để cài đặt ứng dụng VssID trên Appstore

## I. ĐĂNG KÝ TÀI KHOẢN QUA ỨNG DỤNG TRÊN ĐIỆN THOẠI

Người dùng vào biểu tượng VssID, trên màn hình điện thoại di động:

| А số ВНХН                         |
|-----------------------------------|
| A Mật khẩu                        |
| Quên mật khẩu ? Đăng ký tài khoản |
| Đăng nhập                         |
| <i>.</i>                          |
| Mời cài đặt VssID                 |
|                                   |

#### Bước 1: Chọn "Đăng ký tài khoản".

Bước 2: Kê khai các thông tin đăng ký giao dịch với cơ quan BHXH.

| ĂNG KÝ TÀI KHOẢN   |                                                                                                |
|--------------------|------------------------------------------------------------------------------------------------|
|                    |                                                                                                |
|                    |                                                                                                |
|                    | Q BB                                                                                           |
|                    |                                                                                                |
|                    |                                                                                                |
| ếng Việt có dấu.   |                                                                                                |
| IND *              |                                                                                                |
|                    |                                                                                                |
| ỉnh Hà Nam         | ~                                                                                              |
| luyện Kim Bảng     | ~                                                                                              |
| ă Thanh Sơn        | ~                                                                                              |
| κóm, khu phố∕thôn* |                                                                                                |
|                    |                                                                                                |
|                    |                                                                                                |
|                    | ing Việt có dấu.<br>IND *<br>Inh Hà Nam<br>Iuyện Kim Bảng<br>ã Thanh Sơn<br>xôm, khu phố/thôn* |

 $\bigcirc$ 

111

SV nhập đầy đủ thông tin bao gồm: Mã số BHXH,
Họ và tên, số CCCD/Hộ chiếu, Địa chỉ liên hệ, Số
điện thoại.

**Lưu ý**: Họ và tên viết đầy đủ họ và tên tiếng việt có dấu.

- SV dùng số điện thoại chính chủ và mỗi số điện thoại chỉ đăng ký được 1 mã bảo hiểm xã hội.

- SV có thể sử dụng tính năng quét mã QR trên hệ thống để quét mã QR trên thẻ CCCD -> Tự động điền số CCCD, thông tin cá nhân

Sau khi điền đầy đủ thông tin SV chọn "Tiếp tục"

**Bước 3:** Tải và cập nhật hình ảnh cá nhân và mặt trước, mặt sau của thẻ CCCD lên hệ thống. Sau đó nhấn chọn "Tiếp tục".

Ứng dụng VssID hỗ trợ người dùng chụp trực tiếp hoặc tải lên ảnh đã lưu trong điện thoại.

Đối với SV đăng ký bằng thẻ CCCD, hệ thống sẽ xác thực thông tin của công dân trên Cơ sở dữ liệu quốc gia về dân cư và thông báo tích xanh trong trường hợp thông tin công dân trùng khớp thông tin cá nhân được lưu trên hệ thống.

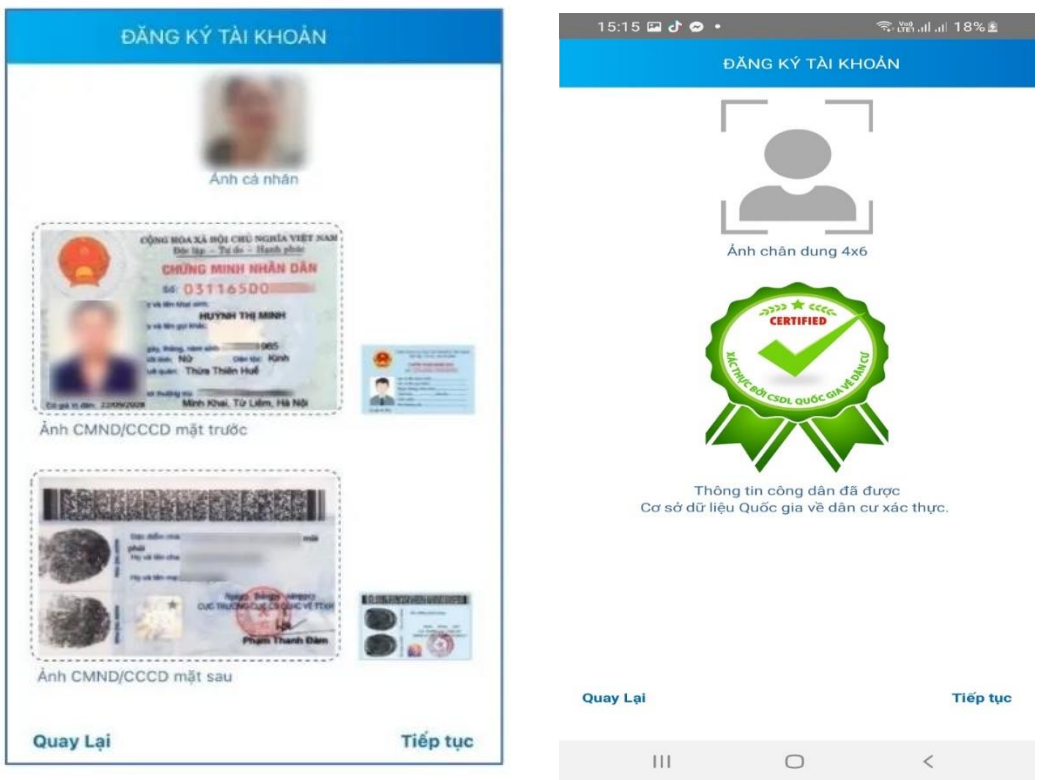

### Bước 4: Lựa chọn cơ quan BHXH tiếp nhận.

- SV các khóa tại Hà Nội: Lựa chọn "BHXH Quận Bắc Từ Liêm".

- SV ĐH K19 tại Hà Nam: Lựa chọn"BHXH tỉnh Hà Nam".

Bước 5: Tích chọn ô "Nhận tờ khai qua email" và nhập địa chỉ email của SV.

**Lưu ý:** Email nhận tờ khai cũng chính là email đăng ký tài khoản BHXH. Do đó mỗi email chỉ được đăng ký 1 tài khoản BHXH.

Bước 6: Bấm "Gửi" để gửi tờ khai điện tử cho cơ quan BHXH

Trước khi gửi tờ khai, SV có thể bấm vào nút "Quay lại" để kiểm tra, cập nhật lại các thông tin đã kê khai.

Khi đó ứng dụng VssID sẽ gửi mã xác thực (OTP) đến địa chỉ email, đồng thời gửi tờ khai VssID đến địa chỉ email mà SV đã đăng ký.

#### Bước 7: Nộp tờ khai

Chỉ áp dụng đối với sinh viên ĐH K19 tại Hà Nam. SV in tờ khai được gửi về email cá nhân và nộp cho Lớp trưởng trong thời gian quy định.

# II. ĐĂNG KÝ TÀI KHOẢN QUA WEBSITE

**Bước 1:** Truy cập đường link <u>https://dichvucong.baohiemxahoi.gov.vn</u> chọn **"Đăng ký**" trên màn hình trang chủ.

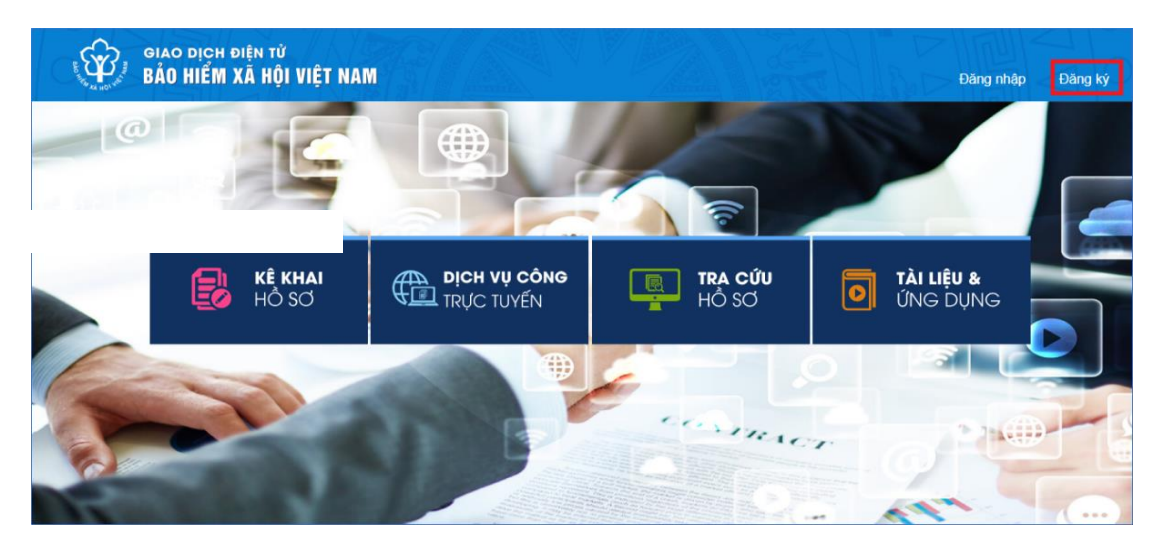

**Bước 2:** Chọn đối tượng đăng ký là "**Cá nhân**" và chọn "**Tiếp**" để thực hiện kê khai các thông tin như hướng dẫn ở mục I.

| Ŷ            | GIAO DỊCH Đ<br>BẢO HIỂM X | iện tử<br>( <mark>ã hội việ</mark> : | T NAM                                                            |                   | Đăng nhập | Đãng ký   |
|--------------|---------------------------|--------------------------------------|------------------------------------------------------------------|-------------------|-----------|-----------|
| Â            | Dịch vụ công              | Tra cứu                              | Tài liệu & ứng dụng                                              |                   |           |           |
| Trang chủ >  | Đăng ký                   |                                      |                                                                  |                   |           |           |
| ĐĂNG KÝ      |                           |                                      |                                                                  |                   |           |           |
| 1 Lo<br>Tiếp | ại đối tượng              | 2                                    | Mã số BHXH 3<br>Đối tượng đăng ký:<br>Cả nhân<br>Cơ quan/Tổ chức | Chọn mã số BHXH – | 0         | ) Đảng ký |

Trong quá trình đăng nhập, sử dụng ứng dụng VssID - Bảo hiểm xã hội số, nếu gặp phải các vướng mắc, người dùng vui lòng liên hệ tổng đài của BHXH Việt Nam 19009068 để được hỗ trợ, giải đáp và hướng dẫn.